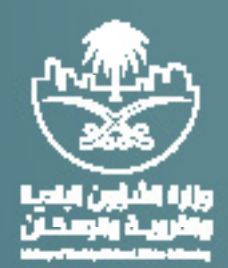

## دليل المستخدم

# تقديم نموذج منافسه

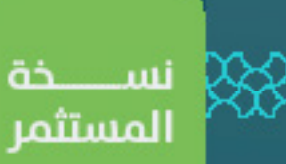

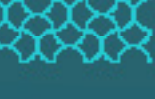

بعد الضغط على شراء كراسة الشروط و المواصفات ينتقل الطلب لخانة المنافسات المتعلقة بي وتتضمن الخانات التاليه:

- الكراسات الغير مدفوعه: تتضمن جميع الكراسات التي تم طلب شراؤها ولم تسدد قيمة الكراسه بعد.
- الكراسات المسددة المدفوعه: تتضمن جميع الكراسات التي تم شراؤها مسبقاً ولم يتم تقديم او تعبئة اي نموذج منافسه.
  - العطاءات المقدمة : تتضمن جميع العطاءات و المنافسات المقدمه للفرصة الإستثماريه.
  - عند شراء الفرصة، تظهر الفرصة الاستثمارية في المنافسات المتعلقة بي , في خانة الكراسات الغير مدفوعه:

|                                                                                                    |                                                                                                    | و الكل المنافسات المتعلقة بي                                    |
|----------------------------------------------------------------------------------------------------|----------------------------------------------------------------------------------------------------|-----------------------------------------------------------------|
|                                                                                                    | 4                                                                                                    | الكراسات الغير مدفوعة الكراسات المسددة المدفوعة الاطلابات المقد |
| 🔮 وزارة الشؤون البندية والقروية والاسكان                                                                                                    | الشؤون البلدية والقروية والاسكان 🔄                                                                                                    | 📩 وزارة الشؤون البلدية والقروية والاسكان                        |
| تشغيل و صيانة الاحد - الأنشطة التعليمية - خدمات<br>الأبحاث والتطوير - جمعية                                                                                                    | انشاء و ترميم و تشغيل و ميانة HELLO ALTHEA DA<br>COSTA - الأنشطة الزراعية والحيوانية - أنشطة وخدمات<br>انتاح المواد غير الغذائية - كشك | الالتين امانات 2                                                |
| (01-22-002206-30649)                                                                                                    | (01-22-002206-22157)                                                                                                    | (01-23-002/06-1001)                                             |
| Testedo - Testedo Testedo Test | Anniti                                                                                                    | falikileto – falikiletnaŭ<br>Hindialgikileto                    |
| المعر 112 ريال                                                                                                    | المعر 1,000 ريال                                                                                                    | العمر 120 ريال                                                  |
| 🗇 اللقاء موعد لقديم المطاءات                                                                                                    | 💿 اللقاء موعد لقديم المطاءات                                                                                                    | 🗇 شىمىر ۋەت يەلپام بەسەتەر تەرىخىلەر بەلالەر                    |

- حين تسديد قيمة كراسة الشروط والمواصفات تنتقل الفرصه لخانة الكراسات المسدده المدفوعه:

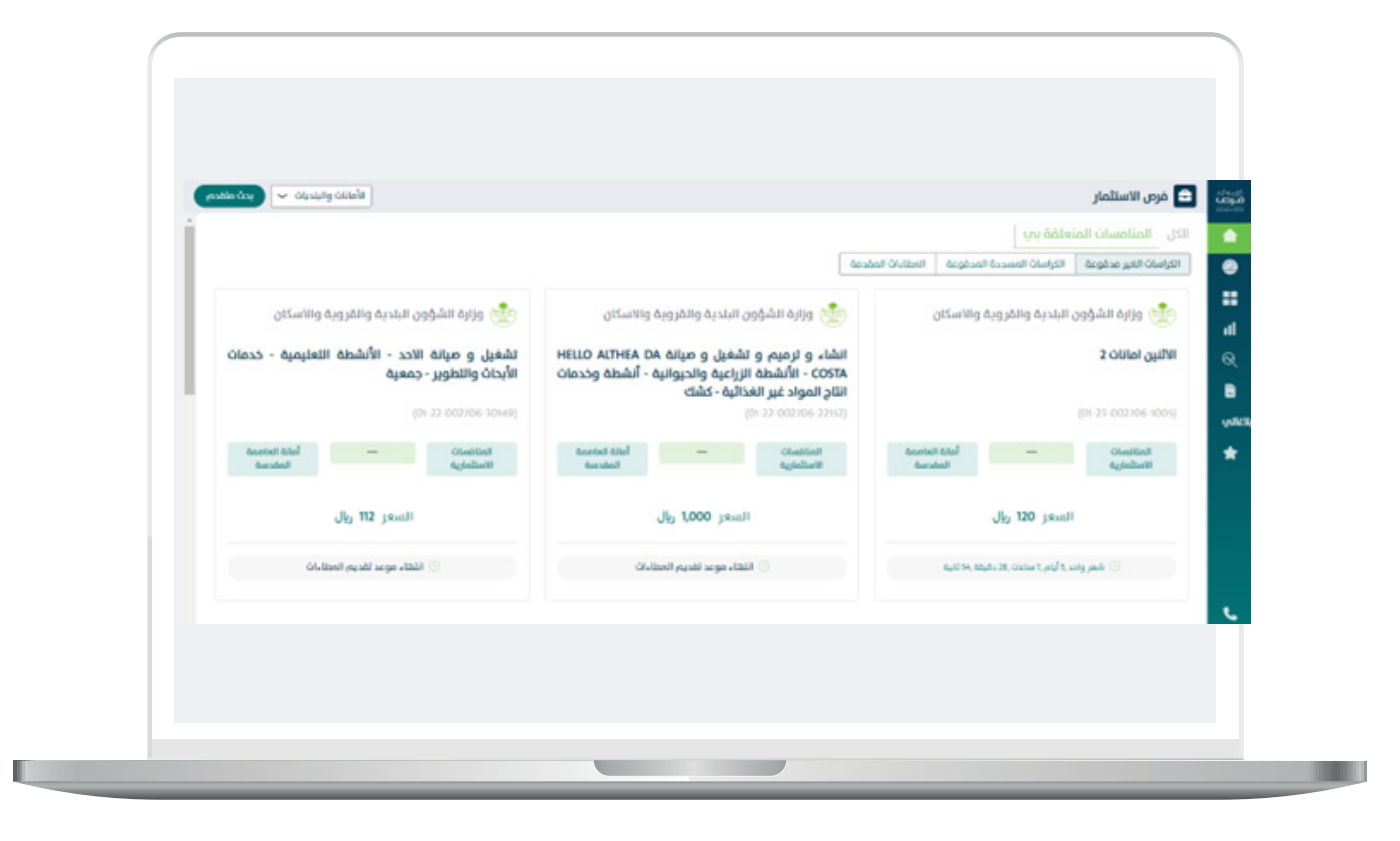

حين تسديد قيمة كراسة الشروط والمواصفات تنتقل الفرصه لخانة الكراسات المسدده المدفوعه:

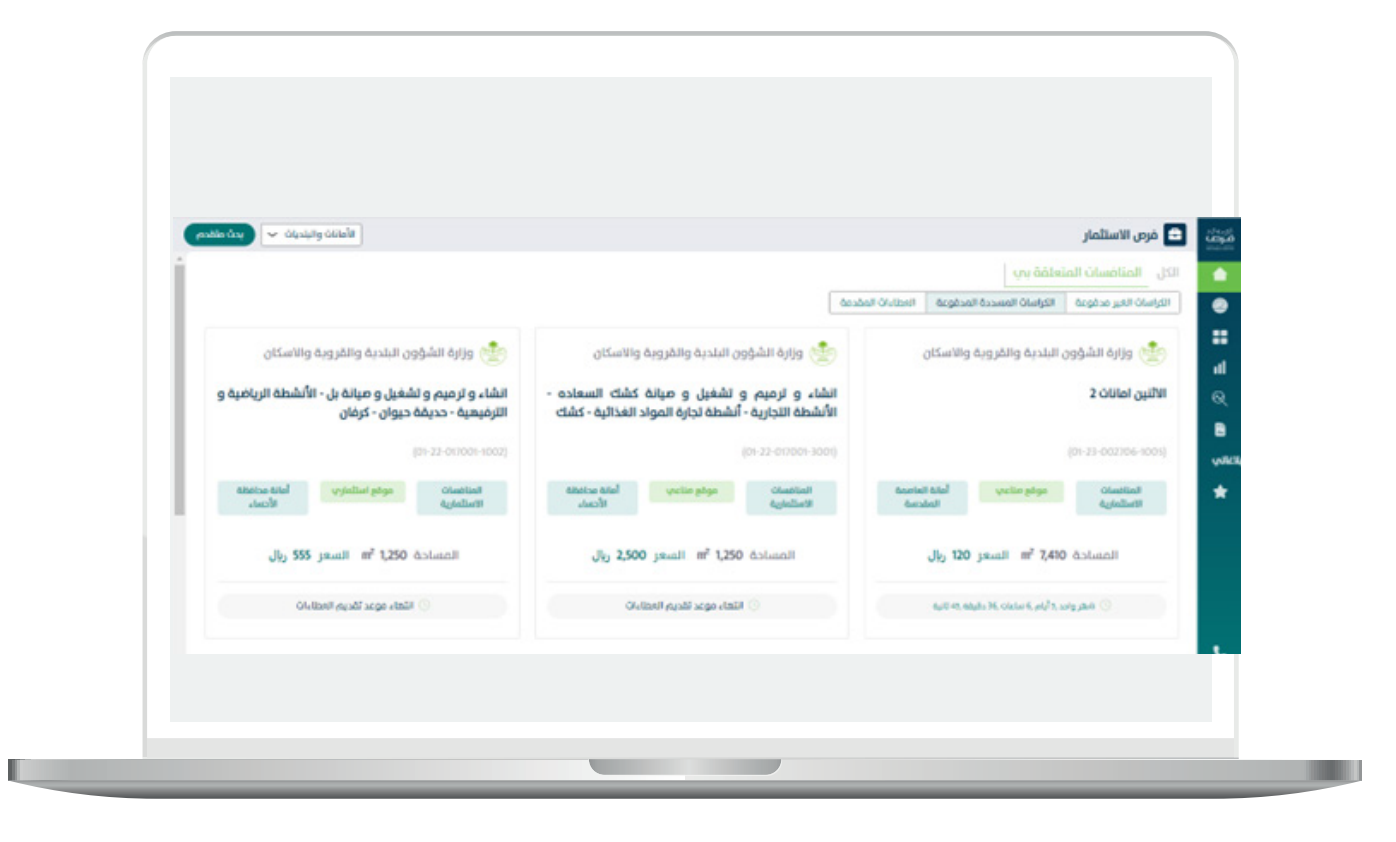

يتم الضغط على الفرصه التي تم شراؤها مسبقاً والظاهره بخانة الكراسات المسددة

المدفوعة لتظهر شاشة الفرصه الإستثماريه المتضمنه التالي:

- اسم الفرصه ورقمها
- تنبيه بإتمام السداد و اخر موعد لتقديم العطاء.

|                      |                                                   |                                                                 |                                                                                                    |                                                                                                    | 0-2:0000-1<br>• امر قسرتر                                                           |
|----------------------|---------------------------------------------------|-----------------------------------------------------------------|----------------------------------------------------------------------------------------------------|----------------------------------------------------------------------------------------------------|-------------------------------------------------------------------------------------|
|                      |                                                   |                                                                 |                                                                                                    | مويد خدر المقدرية،                                                                                                    | الليزم الشاهد ملح ملك - 1970)<br>الكراسة واهرة الكلايم الاطلب يوب الكرام الاطلب قور |
|                      | آمر دویه تقدیم محمد.<br>۲۹ کره ای ۱۰۰۰ می         | Applant rive Soft                                               | anda<br>ayat titka tiki                                                                                                    | 10040<br>100                                                                                                    | agginat classico ()<br>Virue (M)<br>Manaritas<br>Virue (M), put                     |
|                      |                                                   |                                                                 |                                                                                                    |                                                                                                    | المعلومات الرئيسية<br>ماسة<br>المقاطعية اليوف بشرة مطلقة القريات                    |
|                      | تابينيون<br>اليلدية                               | لونو دام (مطاریک)<br>الیلدیه                                    | الون المشاري<br>الأنظامة الترابية                                                                                                    |                                                                                                    | غیما کرسا اشروط و طواعیدان<br>1500 جال                                              |
|                      | کې دوروه اللاميه امونت.<br>د په (ده. ج د يې       | विद्यंत्रकारीयां विश्वविद्यां आह्य हो<br>द्वारा - मान्द्र द्वार | there give a particle series of the constraint of the constraint o | $ \begin{array}{c} \mathrm{shg}(\mathrm{Head}(g)\mathrm{B}(g_{0})) \\ g_{0}(\mathrm{B}) = g(\mathrm{eg}(g_{0})) \\ \end{array} $ | Austical Galge O<br>August Are<br># 8                                               |
|                      |                                                   |                                                                 |                                                                                                    | 1,91                                                                                                    | <b>pipul dayu</b> 9<br>ni 4.plgn 3.plgn 2.plgn 1.plgn                               |
| balite jigei iljei 🕖 | puta sugar<br>Britus<br>Britus gas (bick traduct) | Bolist Junit Bolish excent<br>1996                              | ijust<br>Admini                                                                                                    | Links<br>all, all bit is a so feet                                                                                               | 94947 (44)<br>17.04 (4897                                                           |
|                      |                                                   |                                                                 |                                                                                                    |                                                                                                    |                                                                                     |
|                      |                                                   |                                                                 |                                                                                                    |                                                                                                    |                                                                                     |

المعلومات الرئيسيه للفرصه:

- a. الامانه
- b. البلدية
- c. نوع النشاط
- d. قيمة كراسة الشروط و المواصفات
  - e. مدة العقد
  - f. نوع الدفع
  - g. موقع فتح المظاريف
  - h. موقع استلام المنافسات
  - i. وصف الفرصه الاستثماريه
- ز. تنبيه بأنه ستكون هناك زياده سنويه بواقع نسبه معينه لكل عدد معين من السنوات.

| *                                                                                                    |                                                        |                                                                                                    |                                                              | ره محکار اجازیه - کرهای<br>وید نیز استان ا              | است. () المدلق و مرابلة البيملية - الانتسطة البيمل<br>                                                              |
|----------------------------------------------------------------------------------------------------|--------------------------------------------------------|----------------------------------------------------------------------------------------------------|--------------------------------------------------------------|---------------------------------------------------------|----------------------------------------------------------------------------------------------------|
|                                                                                                    | ित् राष्ट्राव स्थित्य स्थलत<br>स्थ देहा (ग्रेन्स्य स्थ | Aglast tive 508<br>                                                                                                    | ando<br>Angul Kibin And                                      | ,rised<br>19                                            | Applicat Cooption ()<br>Strat. (A)<br>Eleverations<br>Strat. (A), put                                               |
|                                                                                                    | دامید افاد ماند و بیوه<br>فرنیه                        | دونيو دار. تحقيق<br>الوقوية                                                                                                    | الية مشارع<br>الأحدة العربية                                 | uter can                                                | ությունին Categorian II C<br>ուրոն համա<br>Categori Annone կությու ուրոն համա<br>Հատորդությունը հայն հայ<br>Ալ 2000 |
|                                                                                                    | آثر دورید اتلامیم ادماند.<br>د /د (۲۳.۳ − − − دین      | $ \begin{array}{l} & (f_{ij})_{ij} = \int_{-\infty}^{\infty} df_{ij}  df_{ij} $ | ित् सङ्घर प्रेरीत-प्रियेन प्राप्तु कर्म<br>हाराज्य-जन्म हो व | योक्तमित्रते हुन्दु हुन्द्रती<br>क्रू. सि. न जन्दी थ/ र | Bundtich Gibyl ⊙<br>Registrific<br># 20-                                                                            |
| and the state of the state of the state of the state of the state of the state of the state of the state of the | patra stag<br>Britan<br>10 Garan (bas intervo          | jajar jara jagar nasal<br><b>196</b>                                                                                                    | çînî<br>Adadî                                                | ارو ک<br>اندازی<br>روی مواکول مواد                      | galgani dahugi 1<br>Iya 4 galgan 2 galgan 2 galgan 1 galgan<br>Basan Ang<br>Mina Maanang<br>Basan Ang               |

- اوقات المنافسه:

- a. بداية المنافسه
- β. تاريخ فتح المظاريف
- χ. اخر موعد لشراء الكراسه

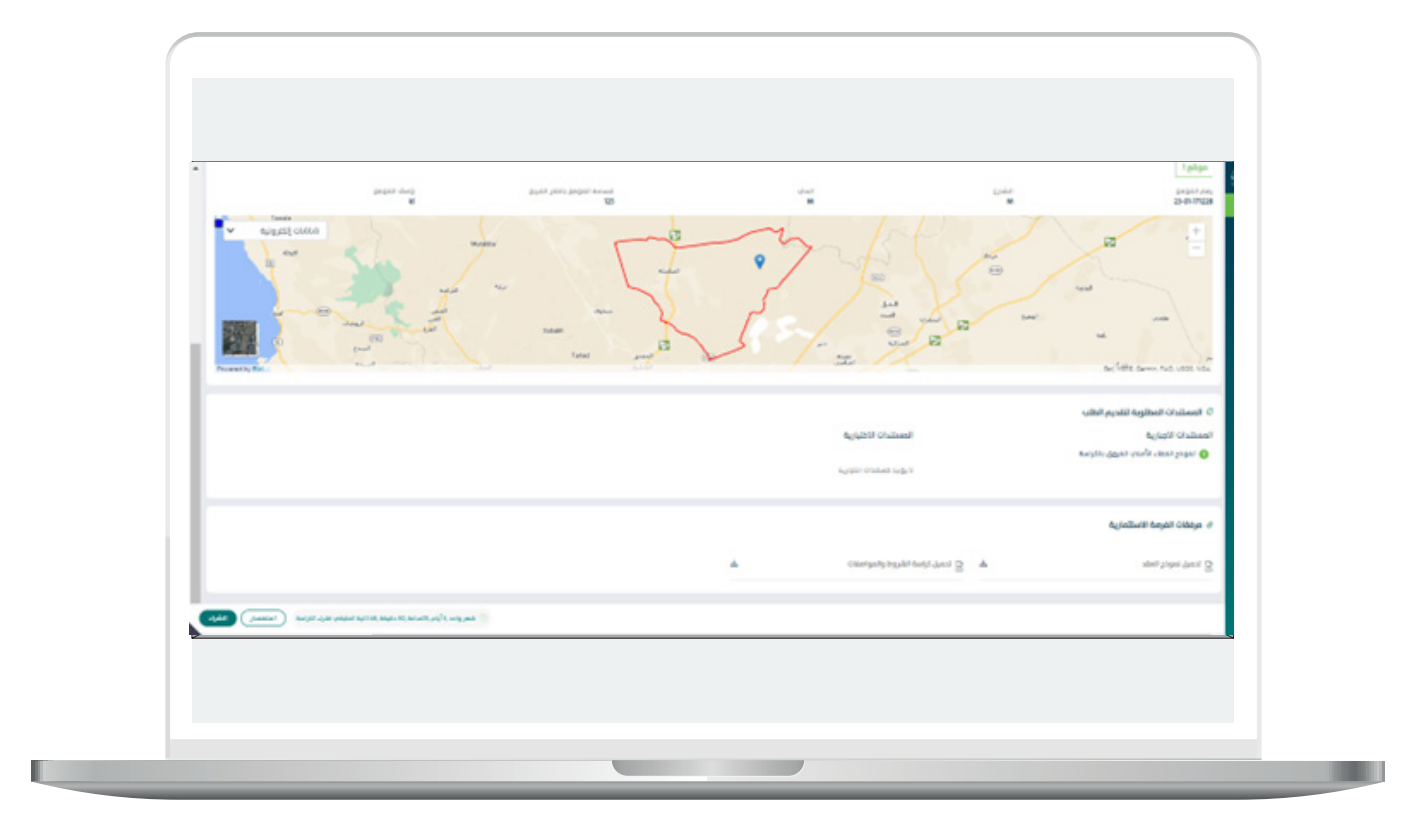

- خريطة الموقع

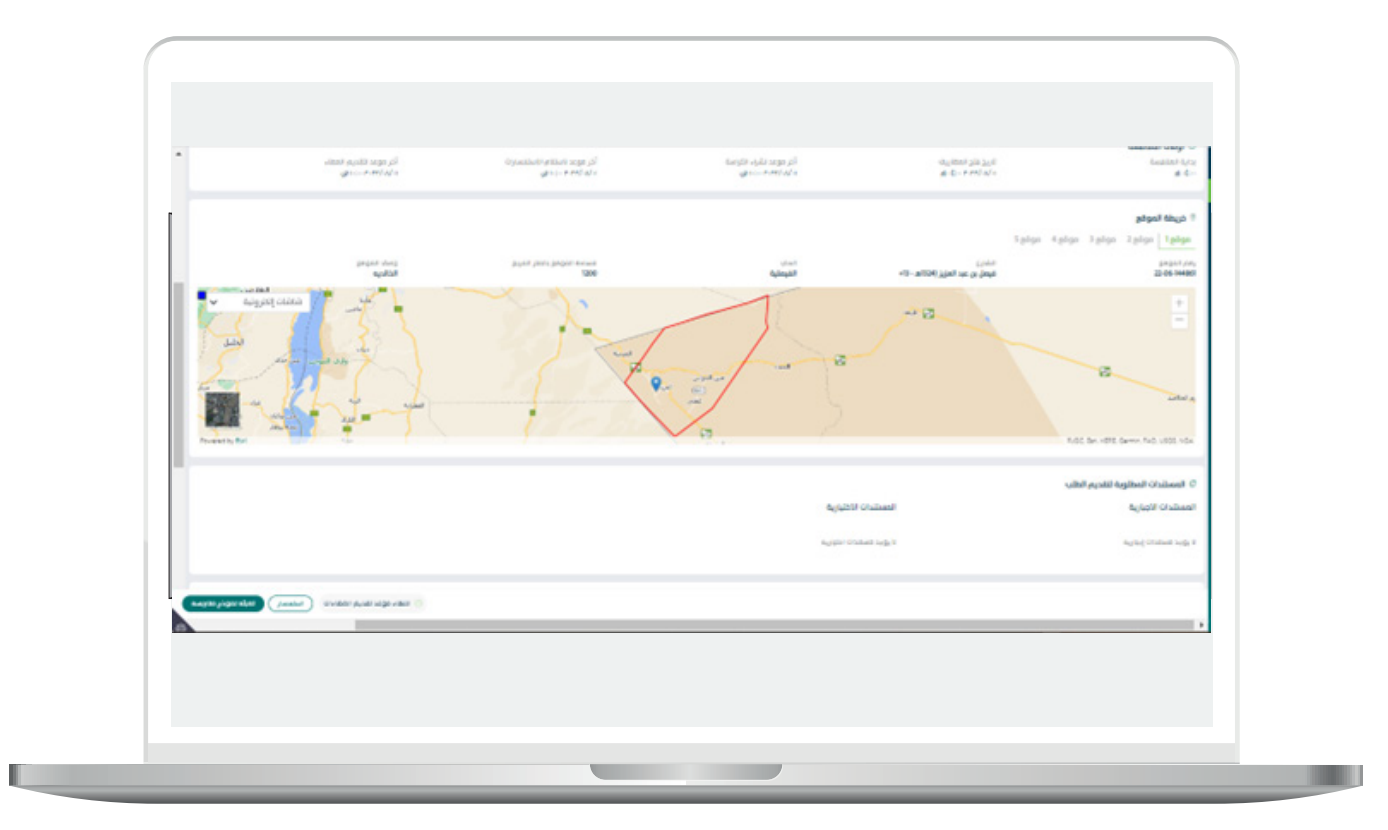

- المستندات المطلوبه لتقديم الطلب:

- مرفقات الفرصه الإستثماريه

| ن انشاء و ترمیم و تشغیز<br>۱۰۵۶-۲۰۰۵ تا ۲۰۱۶                                                                                                    | ن و میانهٔ                                                                                   |                                 |                           |                                                 | × |
|----------------------------------------------------------------------------------------------------|----------------------------------------------------------------------------------------------|---------------------------------|---------------------------|-------------------------------------------------|---|
| ک کیو<br>عزیزی المسلمی<br>بروی الاگد من السرید الارزامه ه                                                                                                    | ىن طريق سىلە قىمى كىلۇك الدقو المئوقرا، عن طريق                                              | و برید اصر و                    |                           |                                                 |   |
| لم إنشاء طلب قراء الكراسة<br>تقديم العلقاء مقاح حامه 2003/0<br>نوحو منك المديد الأراسة عن طر<br>رقم عداد (2305/45226) مفرا<br>ما ما ما ما ما ما ما ما ما ما ما ما ما<br>رقم عداد (2305/45226) مفرا | ۱۹۷۵<br>وی البلک الحاص یک پاستندام رقم سداد الماندم فی<br>این ۲۲ - ادر وقات السداد (۲۹۵/۲۵ م | الكواسة لللمكن من القديم المطاب |                           |                                                 |   |
| ຄັ້ງຮູມີໄດ້ມີ ເວີເດຊາໂອລາ 🗟<br>ມານແປນທີ່ງ<br>23694432140<br>ມານແປນ ກໍາກັງ ງົນແມ່                                                                                                    | الممولر<br>177                                                                               | alada<br>Takat takana takana    | ອ້າງຜູ້ ແລະໄດ ໃນເຊື່ອງຜູ້ | ໄດ້, ແດນະ ເປີດະນຸດ, ອິດແມ່າ<br>ຈາຍ ອ/ຈ /ທ ການ-ໝ |   |
|                                                                                                    |                                                                                              |                                 |                           |                                                 |   |
|                                                                                                    |                                                                                              |                                 |                           |                                                 |   |

- بعد التأكد من جميع معلومات الفرصه يتم الضغط على تعبئة نموذج منافسه:

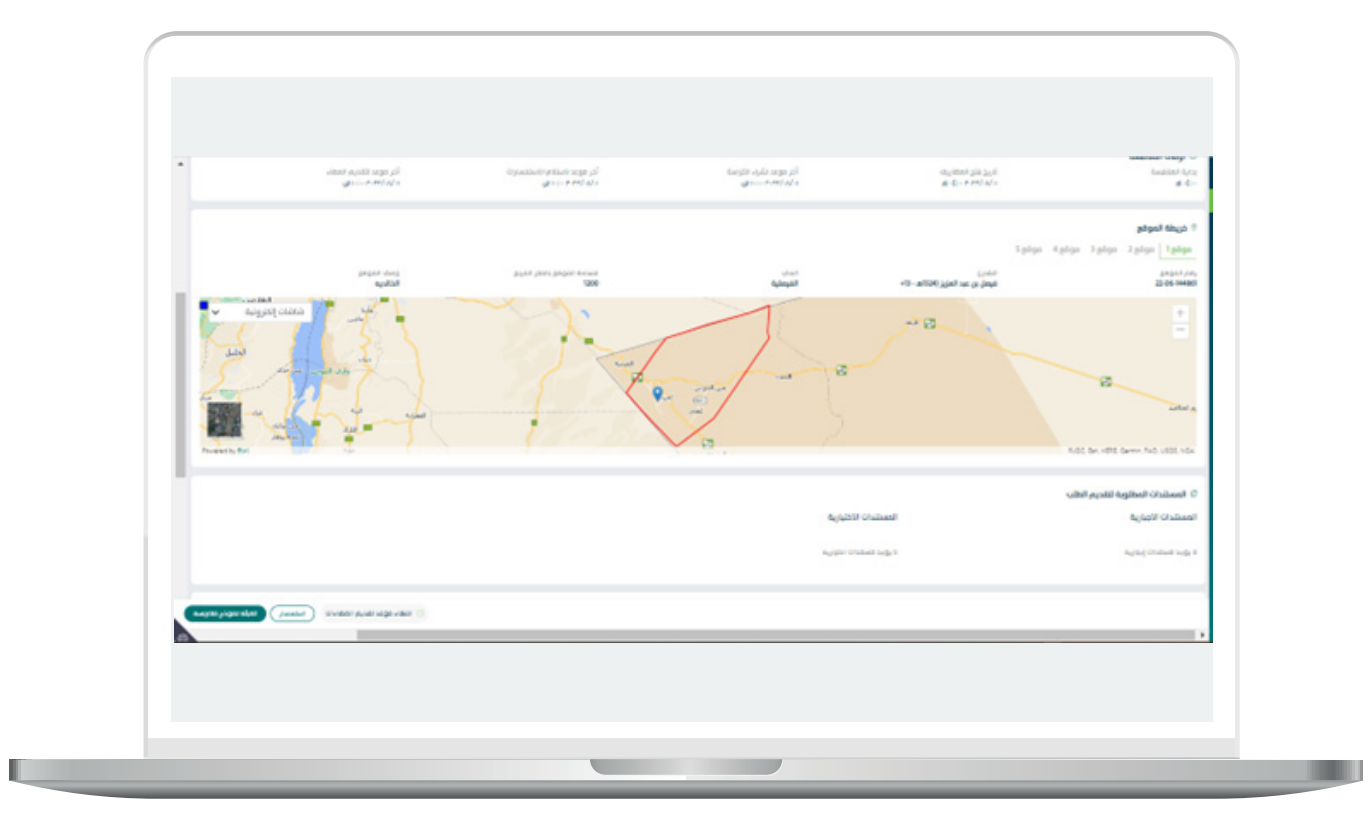

#### - عند الضغط على تعبئة نموذج منافسة يتم عرض شاشة تقديم منافسة والتي تتكون من عدة اقسام:

#### القسم (١):تحديد صاحب العقد

يتيح النظام توكيل شخص اخر لتوقيع العقد وفي حال تمت الموافقه على الطلب يقوم الشخص المخول بتوقيع العقد الكترونياً في حال الإختيار بتوكيل شخص اخر لتوقيع العقد , يقوم المستثمر بإدخال بيانات المفوض بتوقيع العقد، حيث يقوم بإدخال البيانات التالية:

- رقم الهوية او الإقامة
  - تاريخ الميلاد بالهجري

ويقوم النظام بالتكامل مع أبشر لاسترجاع اسم وجنسية المفوض بتوقيع العقد

ثم يقوم المستثمر بادخال البيانات التالية :

.

.

.

- رقم الجوال
- البريد الالكتروني
  - صندوق البريد
    - المدينة
    - الرمز البريدي

بعد التأكد من بيانات الشخص الموكل بتوقيع العقد يتم الضغط علم ايقونة متابعه.

| lexys aley linds                                                                                                    | all Giller                                                                                        | لمزايدة                                                              | إرفاق المستندات                                         | تموذر اللمقد الذام يعفة مادب الملاحية |
|----------------------------------------------------------------------------------------------------|---------------------------------------------------------------------------------------------------|----------------------------------------------------------------------|---------------------------------------------------------|---------------------------------------|
| 🛦 تنویه                                                                                                    |                                                                                                   |                                                                      |                                                         |                                       |
| يوب قرابة كراسة الشروط والمواصلات بالتان.<br>وي الوعان شدس أخر تتوفيع المقد<br>مادي المتاخية بلوفيع المقد<br>بأمل لميلة بيانات الشخص المخول بلر | ة يشكل دائيق والالترام بالاصل لماسيلما، ويجب ارضاق كل<br>تول يتوضيع المشد بالحضول اداناه حيث سيشو | ل المستحدة المطلوبة في الكراسة ومن<br>وم يتوقيع العقد الكثروتيا في د | ممندا مورة المعان البنام.<br>تال لم الموافقة علم، طليكم |                                       |
| رقم الحوية / الاقامة•                                                                                                    | تاريخ السيلاد بالتاريخ المتجرب •                                                                  | والم الحالف.                                                         | الىرىد لائكترونى•                                       | الأسمر                                |
|                                                                                                    | men/dd                                                                                            |                                                                      |                                                         | -                                     |
| الجنسية                                                                                                    | مندوق البريد•                                                                                     | llocus"                                                              | الرمز البريدي.                                          |                                       |

### القسم (٢): بيانات المزايده

يقوم المستثمر بإدخال قيمة الإيجار السنوي للفرصه الإستثماريه حيث ان القيمه المدخله لا تشمل ضريبة القيمه المضافه او اية رسوم أخرى كما تبين الشاشه التاليه:

بعد إدخال قيمة الايجار السنوي يقوم النظام بإحتساب ما يلي:

- قيمة العقد الإجمالي مع قيمة الضريبه المضافه
  - قيمة فترة التجيهز
  - عدد ايام فترة التجهيز

|                                            |                | 01-23-00 مديد    | 2706-1005 مي المالية الاستلمانية (105-501) المرحمة 2706-1005<br>10-23-002706-1005                                                                                |
|--------------------------------------------|----------------|------------------|----------------------------------------------------------------------------------------------------|
| نموذج التمقد الذامي يعفق مادب المناحية<br> | واقل المستندات | പ്യേബ് വില്ല<br> | tecqe alcy linde                                                                                                    |
| مدد البادم فلية التحتيز                    | مدة العقد      | نور ادغم         | يبانات المرابدة<br>مرية الايدار التنفرت (المبلغ المندل لا يشمن *<br>مرية القيمة المملقة أو ابن وموم الذرحيا<br>هرمة المنذ بلا ممالي مع فيمة المربية مممة المربية |
| 175                                        | Gigius 6       | ملغير            | Basiles 000                                                                                                    |

كما يتم عرض تفاصيل نسبة الزياده السنويه

|   |                         |          | Astrill Auri, Lenixi |
|---|-------------------------|----------|----------------------|
|   |                         |          |                      |
|   | الهمه الإيجاز (بالريال) | daar ool | من سنة               |
|   | 2,000.00                |          |                      |
|   | 2,600.00                | 2        | 2                    |
|   | 3,920.00                | 3        | 3                    |
|   | 5,488.00                | 4        | 4                    |
|   | 1,683.20                | 5        | 5                    |
|   | 10,756.48               | 6        | 6                    |
|   |                         |          |                      |
|   |                         |          |                      |
|   |                         |          |                      |
|   |                         |          |                      |
|   |                         |          |                      |
|   |                         |          |                      |
|   |                         |          |                      |
|   |                         |          |                      |
| - |                         |          |                      |
|   |                         |          |                      |

- يقوم المستثمر بالتعهد بمعرفته بأن نوع العقد متغير وعليه سيتم احتساب زياده في الاجره السنويه على العقد بواقع نسبة معينه عن كل عدد معين من السنوات.

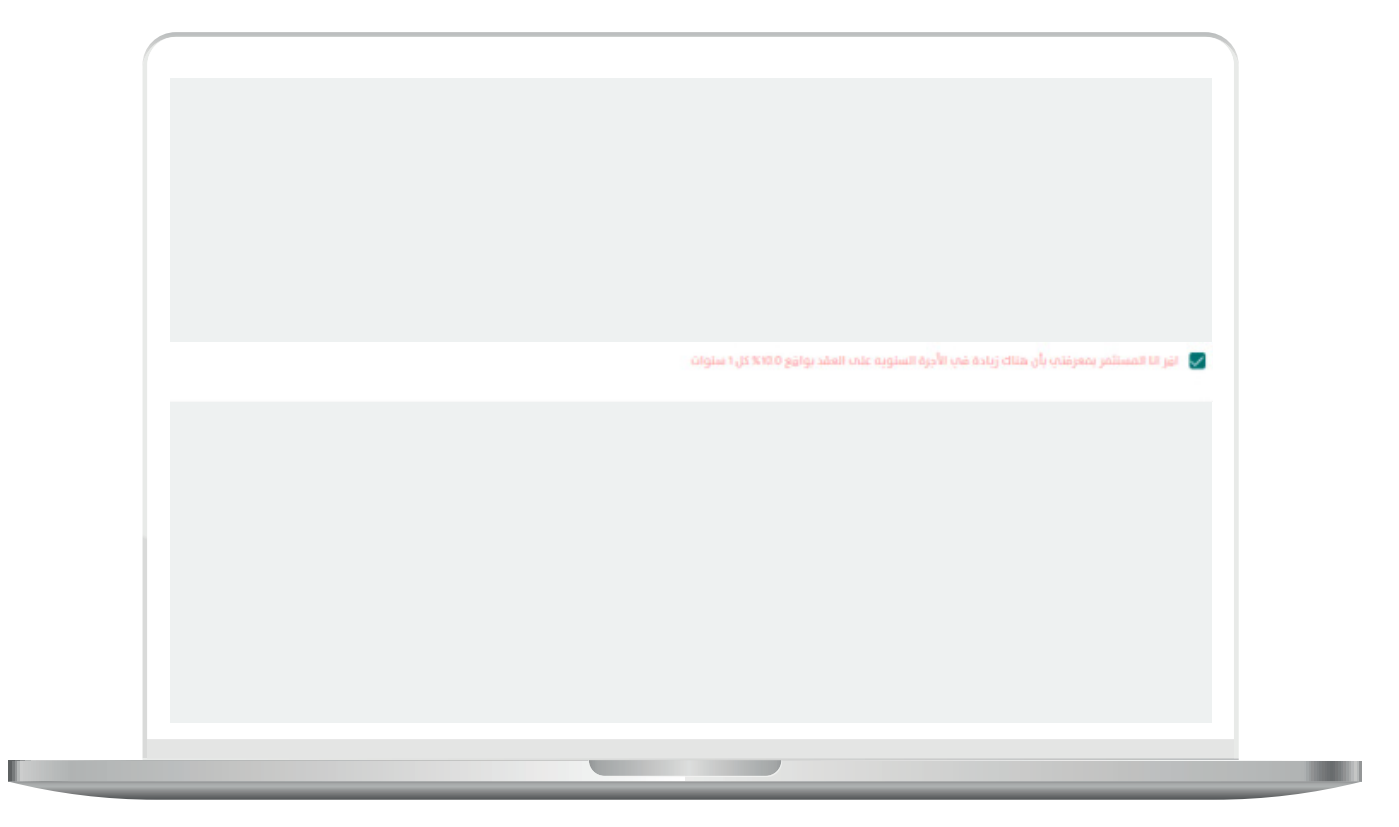

15

يقوم المستثمر بإضافة الضمان البنكي من خلال الضغط على الايقونه

| (                   |                    |
|---------------------|--------------------|
|                     |                    |
|                     |                    |
|                     |                    |
|                     |                    |
|                     |                    |
|                     |                    |
|                     |                    |
|                     |                    |
| (usi) jilad dalaj + | ک الخمالات الیلکیة |
|                     |                    |
|                     |                    |
|                     |                    |
|                     |                    |
|                     |                    |
|                     |                    |
|                     |                    |
|                     |                    |
|                     |                    |
|                     |                    |
|                     |                    |

بعد الضغط على الأيقونه تظهر لنا شاشه اضافة ضمان بنكي حيث يقوم المستثمر بإدخال مايلي:

- رقم الضمان البنكي
- قيمة الضمان البنكب
- تاريخ إصدار الضمان البنكي
- تاريخ إنتهاء الضمان البنكي
  - اسم البنك

يظهر النظام فترة صلاحية الضمان البنكي من تاريخ فتح المظاريف بالاشهر حيث يجب ان يكون ساري المفعول لفترة لا تقل عن ٣ اشهر من بعد تاريخ فتح المظاريف, بالإضافة لنوع الضمان البنكي.

| ×                                      | إضافة ضمان بنكب                   |  |
|----------------------------------------|-----------------------------------|--|
|                                        | يانات العطاء المالي               |  |
| قيمة الضمان البنكي *                   | رقم الغمان البنكي •               |  |
|                                        | ل<br>لا يمكن أن تكون القيمة فارغة |  |
| تاريخ انتهاء الضمان البنكي •<br>       | تاريخ إصدار الضمان البنكي •<br>   |  |
| فترة صلاحية الضمان البنكب من تاريخ فتح | اسم البنك •                       |  |
| المظاريف (بالاشهر)<br>—                | إختبار 🗸                          |  |
|                                        | ما نوع الضمان البنكي<br>          |  |
|                                        |                                   |  |
|                                        |                                   |  |
| تقديم                                  | الغاء                             |  |
|                                        |                                   |  |

بعد إدخال بيانات الضمان البنكي تظهر جميع الضمانات البنكيه المضافه كما تبين الشاشه التاليه:

| ai Oran anai +                |                                                                  |               |                                                                 |              | dizitii Onidizii m                                              |
|-------------------------------|------------------------------------------------------------------|---------------|-----------------------------------------------------------------|--------------|-----------------------------------------------------------------|
| جرب بین مورقان تشیز (ن<br>آیه | رگەر، الانمان البنکار.<br>333333333333333                        | kalaan ciiy 🏛 | رائم الضمان البنكي<br>22222222222222222                         | 🏛 دويتشه بنك | رائم، الضمان اليتكاب<br>المستنقدية                              |
| 10                            | فترة مناحية انغمان البنكب<br>من تاريخ فتح المتتاريف<br>(بالاشهر) | 10            | فترة متاحية الغمان البنكب<br>من تاريخ فتح المقاريف<br>(بالاشعر) | 10           | فترة متاحية القمان البنكب<br>من تاريخ فتح المظاريف<br>(بالأشهر) |
| 270                           | قيمة الضمان البنكب<br>الابتدائب                                  | 270           | قيمة الضمان البنكب<br>الايتدالاب                                | 250          | قيمة الضمان البتكب<br>الابتدائب                                 |
| rt/tr/r re                    | تاريخ القحاء الضمان البتكاب                                      | P1/17/17-87P  | ناريخ اشماء الضمان البنكاب                                      | #1/17/8-8#   | تاريخ انتهاء الصمان البنكاي                                     |
| 0.04                          |                                                                  | 0 %           |                                                                 | 0.04         |                                                                 |
|                               |                                                                  |               |                                                                 |              |                                                                 |

يقوم المستثمر بالتعهد بان " الضمان البنكي يجب ان يكون ساري المفعول لفترة لا تقل عن ٣ اشهر من بعد تاريخ فتح المظاريف, و يتم تسليمها في ظرف مغلق و مختوم في يوم و تاريخ فتح المظاريف" ومن ثم الضغط على متابعه

|        | ólésile                                                                                                    |
|--------|----------------------------------------------------------------------------------------------------|
|        |                                                                                                    |
|        | rothman fin fall na haft na haften a Gran nijn ven anstran inn å verhenn fin fall na fan ta fan fin fall na haft |
|        |                                                                                                    |
| 0.9/60 | (dia                                                                                                    |
|        |                                                                                                    |
|        |                                                                                                    |
|        |                                                                                                    |
|        |                                                                                                    |
|        |                                                                                                    |
|        |                                                                                                    |
|        |                                                                                                    |
|        |                                                                                                    |
|        |                                                                                                    |
|        |                                                                                                    |

القسم (٣): إرفاق المستندات

يقوم المستثمر بإرفاق المرفقات الإجباريه:

- مستند اثبات صفة صاحب الصلاحيه بتوقيع العقد

- نموذج التعهد الخاص بصفة صاحب الصلاحيه

- بعد إرفاق المرفقات يتيح النظام حذف او تحميل المرفق

- في حال وجود مرفقات اختياريه يتم إتاحة الإرفاق للمستثمر.

بعد إرفاق المرفقات يتم الضغط على متابعه.

|                                            |                 |                    | 01-22-002706-1005                                 |             |
|--------------------------------------------|-----------------|--------------------|---------------------------------------------------|-------------|
| نموذج اللمنتد الخاص بمغة ماحب الملاحية<br> | ارغاق المستندات | قىراغا تابايد<br>O | lacy; alcy llada                                  |             |
|                                            |                 |                    | قررانيا تقلقيه                                    | -           |
| ۲                                          |                 |                    | مستند اليات منت مادي المتادية بتوميع المقد        | 2           |
| ۲                                          |                 |                    | ة<br>نموذج الثمنيد الخاص يصفة منحيا الصلاحية<br>ب | B<br>STACHA |
|                                            |                 |                    | مرفقات اختيارية                                   | •           |
|                                            |                 |                    | Olyille 1599/18                                   |             |
|                                            |                 |                    |                                                   |             |
| daylar                                     |                 |                    | ر<br>منه                                          | 5           |

القسم (٤): التعهد الخاص بصفة صاحب الصلاحيه

يقوم المستثمر بالتعهد بأن جميع البيانات المدخلة في بوابة الاستثمار البلدي "فرص" والخاصة بصاحب الصلاحية في توقيع العقد هي صحيحة مع تحمل كامل المسؤولية في حال ظهور خلاف ذلك.

| ×                | المعنى 10-23-002706-1005 ميزيا الله 59/025 ومترز - الله 100-<br>01-23-002706-1005 ميزيا الله 100-59/025 ومترز - الله 100-59/025 ومترز - الله 100-59/025 ومترز - الله 100-59/025 |                                          |                                                                  |                                                                              |              |
|------------------|----------------------------------------------------------------------------------------------------|------------------------------------------|------------------------------------------------------------------|------------------------------------------------------------------------------|--------------|
| فة مادي الملاحية | نموذج التمهد الذاص بم                                                                                                    | hith Ramiteto                            | 634/jall GUly                                                    | الحديد مناحب العقيد<br>                                                      |              |
|                  |                                                                                                    |                                          | عييد                                                             | ▲ للويه<br>عزيزه المستلمن<br>يجب فراءة نموذج النعمد بشكل كامل قبل الموافقة   | 8 F          |
|                  |                                                                                                    | وتعهد                                    | إقرار و                                                          |                                                                              | B<br>Valetik |
| ىلاحية فى        | ب "فرض" والخامة يعاجب الم                                                                                                    | لبيانات المدخلة غب يواية الاستثمار اليلد | هویهٔ وطنیهٔ رقم ( ) بان جمیع ا<br>مسؤولیهٔ قب حال ظهور خلاف ذلك | أتعهد أنا (<br>توقيع العقد هيب محيحة واتحمل كامل الد<br>الموافقة عليه التعهد | *            |
|                  |                                                                                                    |                                          |                                                                  |                                                                              |              |

21

بعد التعهد يتم الضغط على إنهاء لتظهر الشاشه التاليه:

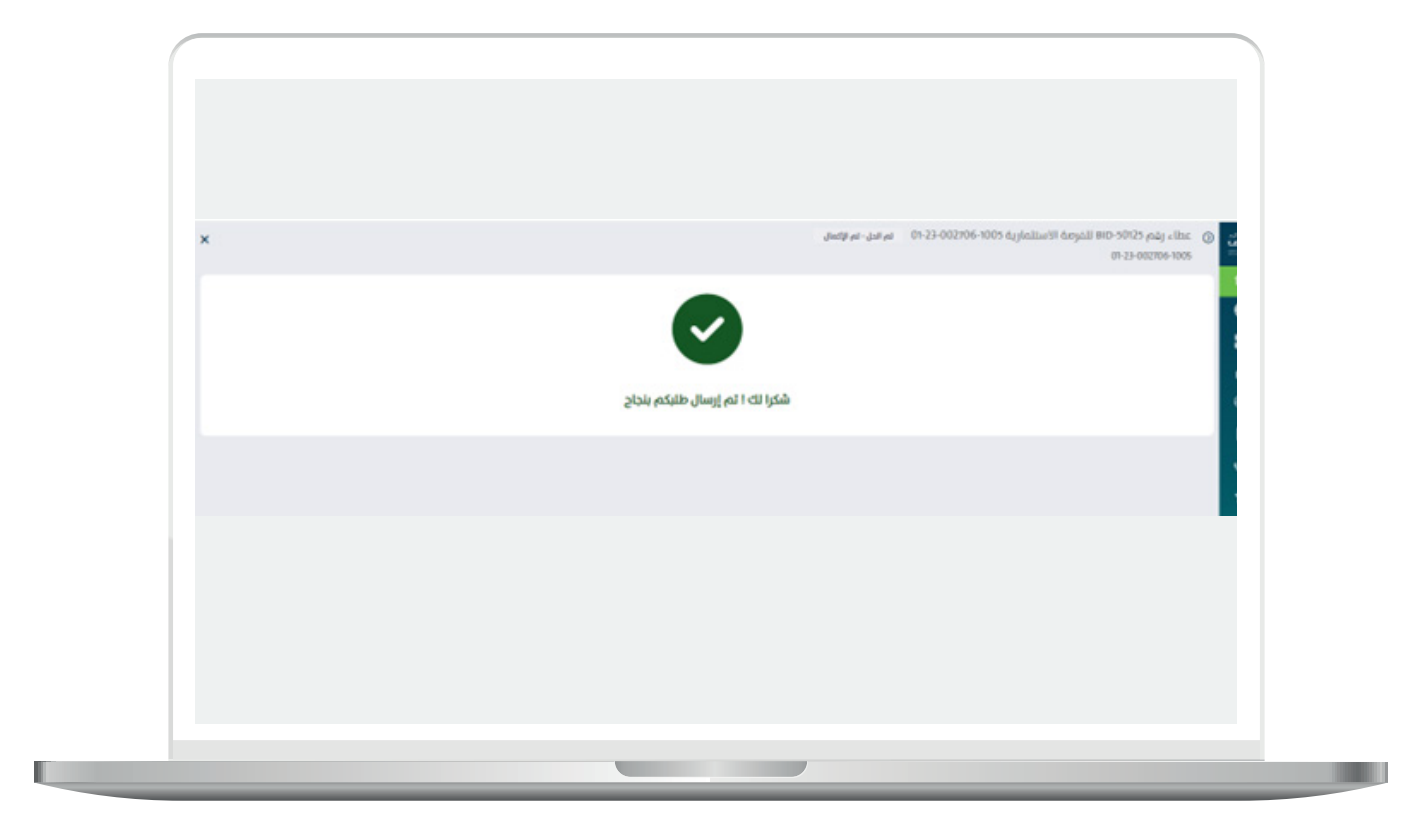

- □ DAEM.momra.gov.sa
- ⊡|inv@momrah.gov.sa
- **©**|199040
- 🕑 |@momrafuras